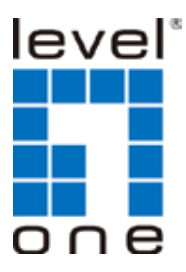

LevelOne IP Camera

Wired/Wireless Network Camera

## Quick Installation Guide

| English    | Ελληνικά    |
|------------|-------------|
| Deutsch    | Svenska     |
| Français   | Slovenščina |
| Español    | 한국어         |
| Nederlands | 繁體中文        |
| Italiano   | Polski      |
| Português  | Русский     |
| Dansk      |             |

# This guide covers only the most common situations. All detail information is described in the user manual.

#### Viewing System Requirements

- OS: Windows 2000, XP, VISTA, Windows 7
- Browser: IE 6.0 or above, Firefox, Chrome, Safari

#### NOTE:

All the captured images of installation mentioned in this user manual are based on Windows 7 operating system. For installation on other Windows OS, e.g. Windows XP, all the procedures remain the same.

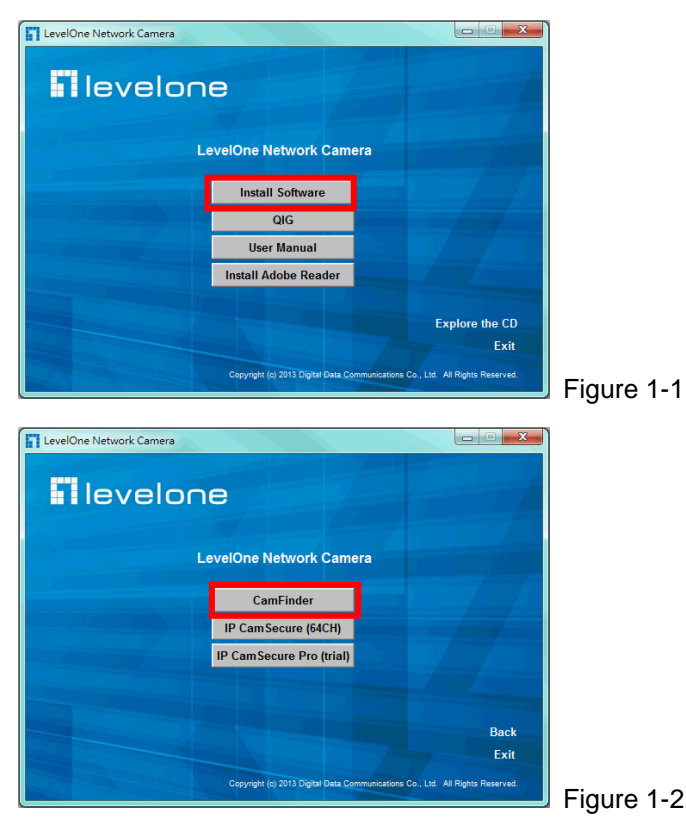

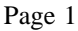

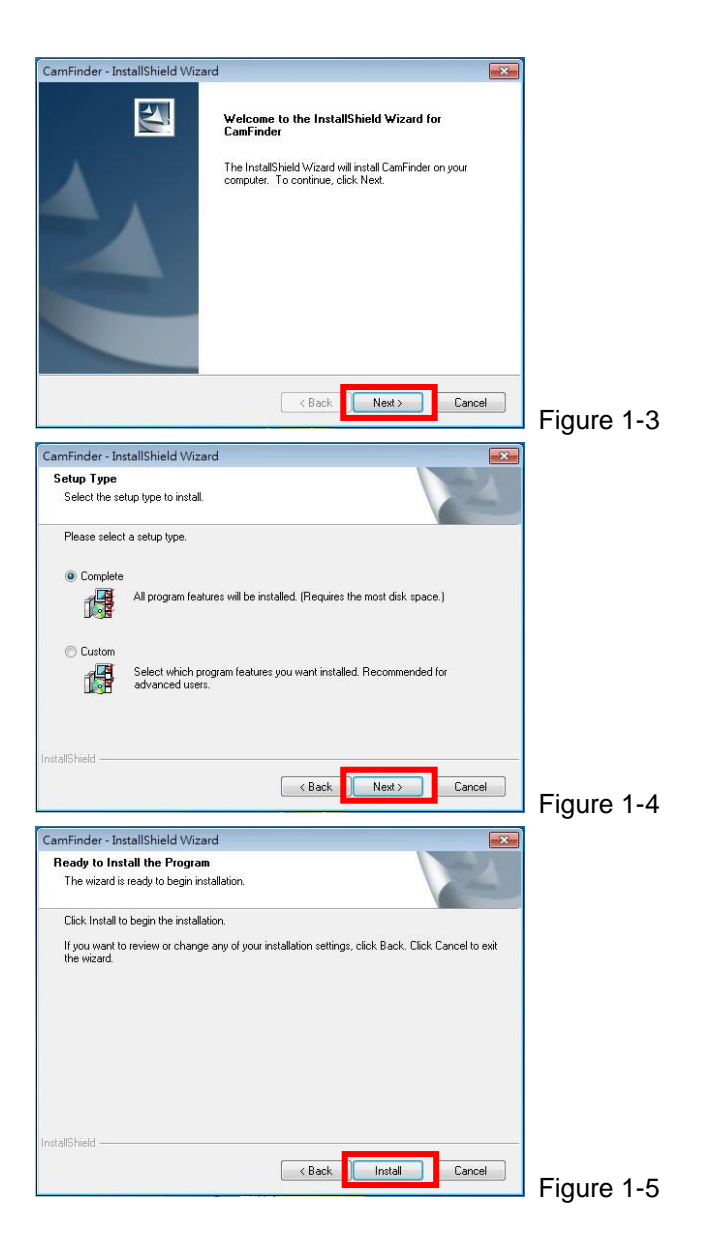

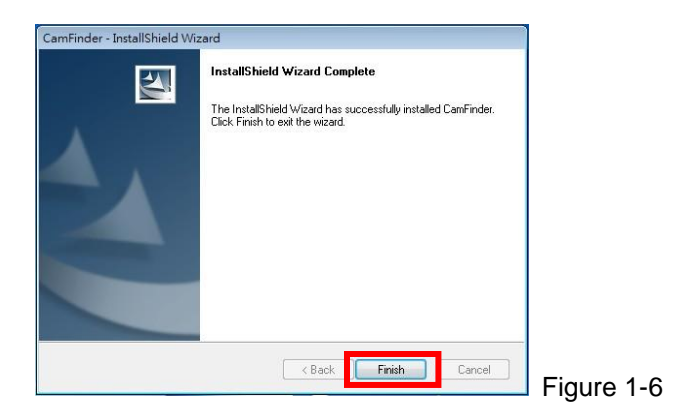

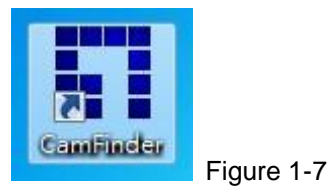

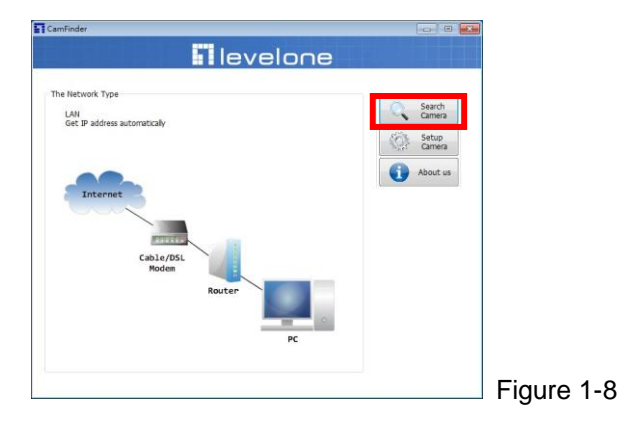

| CamFinder                                                                                                    | ×           |  |
|----------------------------------------------------------------------------------------------------|-------------|--|
| levelone                                                                                                    |             |  |
|                                                                                                    |             |  |
| Camera List Start: Find                                                                                                    |             |  |
| IP MAC PORT DESC / INTERFACE SPORT                                                                                                    |             |  |
|                                                                                                    |             |  |
|                                                                                                    |             |  |
|                                                                                                    |             |  |
|                                                                                                    |             |  |
|                                                                                                    |             |  |
| Back                                                                                                    | Figure 1-9  |  |
| Camfinder 🛛 🖉                                                                                                    | 3           |  |
| levelone                                                                                                    |             |  |
|                                                                                                    |             |  |
| Camera List Pinding                                                                                                    |             |  |
| IP      MAC      PORT      DESC / INTERACE      SPORT        92.168.50.168      00:22:60:00:7E:7F      80      WCS-6050/ethemet      54 |             |  |
|                                                                                                    |             |  |
|                                                                                                    |             |  |
|                                                                                                    |             |  |
|                                                                                                    |             |  |
| Back                                                                                                    |             |  |
|                                                                                                    | Figure 1-10 |  |
| Windows Security                                                                                                    | X           |  |
| The server 192.168.10.101 at IP-Camera requires a username and                                                                          |             |  |
| password.                                                                                                    |             |  |
| Warning: This server is requesting that your username and passwo<br>sent in an insecure manner (basic authentication without a secure   | rd be       |  |
| connection).                                                                                                    |             |  |
|                                                                                                    |             |  |
| Parsword                                                                                                    |             |  |
| Remember my credentials                                                                                                    |             |  |
|                                                                                                    |             |  |
| OK Cancel                                                                                                    |             |  |
|                                                                                                    | Figure 2-1  |  |

Page 4

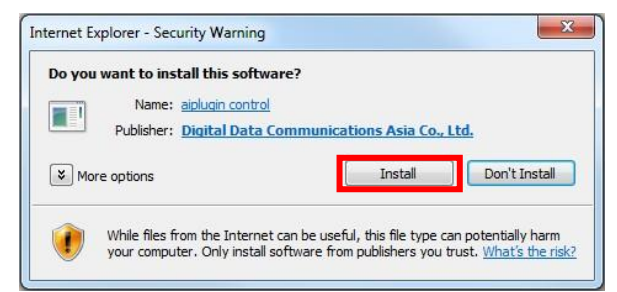

Figure 2-2

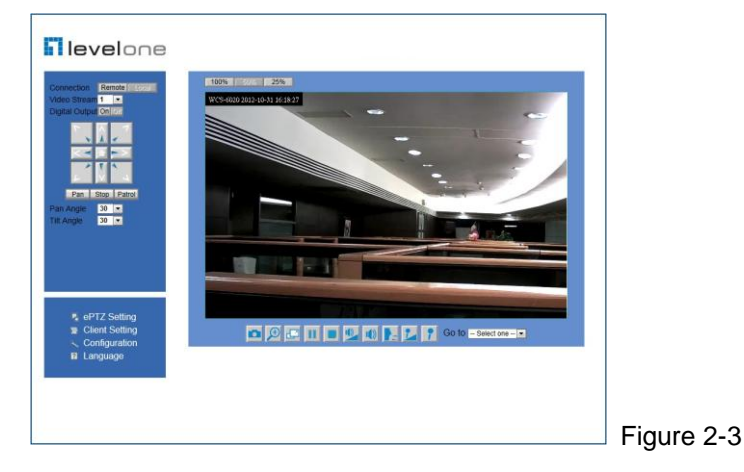

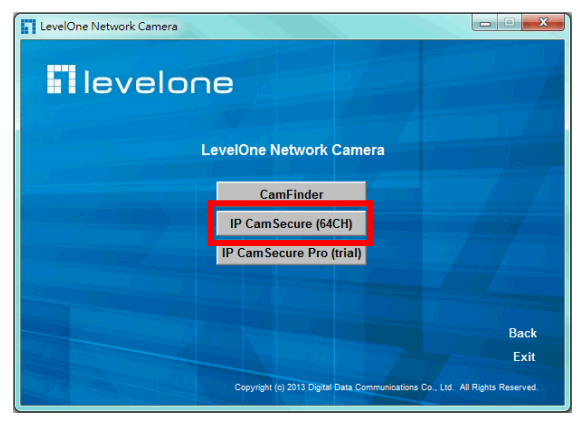

Figure 3-1

Page 5

# English

#### Using the Software CD to configure the camera

- Power on your PC and insert the CD-ROM.
- The setup page should load automatically. If it does not, please select your CD-ROM drive manually to open the setup page.
- Select "Install Software" → "CamFinder". (Figure 1-1 ~ 1-2)
- Click "Next" to start the installation. (Figure 1-3 ~ 1-5)
- Click on "Finish" to complete the software installation. (Figure 1-6)
- Run "**CamFinder**". (Figure 1-7 ~ 1-9)
- The CamFinder will show MAC address and an IP Address of available LevelOne Network Cameras. Highlight the MAC address and double click to link to the selected device. (Figure 1-10)
- Enter "root" for the name, and leave the password blank.
  (Figure 2-1)
- The following screen would appear automatically. Click "Install" and proceed. (Figure 2-2)
- Congratulations, you can use the camera through the network to view the video.(Figure 2-3)

### Installing IP CamSecure

Click "**IP CamSecure**" and follow the onscreen instruction or refer to the user's manual to complete installation. (Figure 3-1)

# Deutsch

# Benutzung der Software CD um die Kamera zu konfigurieren

- Schalten sie ihren PC ein und legen sie die CD ein.
- Die CD sollte automatisch starten, wenn nicht, dann wählen sie ihr CD-Rom Laufwerk aus und starten sie das Setup manuell.
- Wählen sie "Install Software" → "CamFinder". (Figure1-1 ~ 1-2)
- Klicken sie "Next", um die Installation zu starten. (Figure 1-3 ~ 1-5)
- Klicken sie "Finish", um die Installation abzuschliessen. (Figure 1-6)
- Führen Sie "**CamFinder**" aus. (Figure 1-7 ~ 1-9)
- Der CamFinder eine MAC-Adresse und eine IP-Adresse der verfügbaren LevelOne-Netzwerkkameras anzeigen. Markieren sie die MAC-Adresse und doppelklicken, um sich mit dem gewählten Gerät zu verbinden. (Figure 1-10)
- Geben Sie "root" als Benutzernamen ein und lassen Sie das Passwort leer. (Figure 2-1)
- Diese Seite wird nach erfolgreichem Login automatisch angezeigt.Klicken sie "Install" um fortzufahren. (Figure 2-2)
- Herzlichen Glückwunsch, sie können die Kamera über das Netzwerk benutzen, um das Video anzuzeigen. (Figure 2-3)

### Installation IP CamSecure

Klicken Sie "**IP CamSecure**" und folgen die den Anweiseungen oder schauen Sie in die Anleitung um die Installation abzuschliessen. (Figure 3-1)

### Using the Software CD to configure the camera

- Allumez votre ordinateur. et insérez le CD-ROM.
- La page de configuration devrait se charger automatiquement. Sinon, veuillez sélectionner votre unité CD-ROM manuellement pour ouvrir la page de configuration.
- Cliquez sur "Install Software" → "CamFinder". (Figure 1-1 ~ 1-2)
- Cliquez sur "Next" pour lancer l'installation. (Figure 1-3 ~ 1-5)
- Cliquez sur "Finish" pour terminer l'installation des logiciels. (Figure 1-6)
- Lancez "CamFinder" (Figure 1-7 ~1-9)
- L' CamFinder affiche une adresse MAC et une adresse IP pour les Caméras Réseau LevelOne disponibles.
   Sélectionnez l'adresse MAC et double cliquez pour lier au dispositif choisi. (Figure 1-10)
- Saisissez "root" pour le nom, et laissez le mot de passe vierge. (Figure 2-1)
- L'écran suivant devrait s'afficher automatiquement une fois que vous vous êtes connecté avec succès. Cliquez sur "Install" et continuez. (Figure 2-2)
- Félicitations, vous pouvez utiliser la caméra par le biais du réseau pour afficher la vidéo. (Figure 2-3)

### Installation IP CamSecure

Cliquez sur **"IP CamSecure**" et suivez les instructions sur l'écran ou regardez le manuel pour completer l'installation. (Figure3-1)

# Español

#### Use el CD del software para configurar la cámara

- Encienda el PC e introduzca el CD-ROM.
- La página de instalación se cargará automáticamente. Si no lo hace, seleccione la unidad CD-ROM manualmente para abrir la página de instalación.
- Seleccione "Install Software" → "CamFinder". (Figura 1-1 ~ 1-2)
- Haga clic en "**Next**" para iniciar la instalación (Figura 1-3)
- Pulse "Finish" para finalizar la instalación. (Figura 1-6)
- Ejecute "**CamFinder**" (Figura 1-7 ~ 1-9)
- El CamFinder de IP mostrará la Dirección MAC y la Dirección IP de las cámaras LevelOne disponibles. Resalte la dirección MAC y haga doble clic para enlazar con el dispositivo seleccionado. (Figura 1-10)
- Introduzca "root" como nombre, y deje vacío el campo de contraseña. (Figure 2-1)
- Tras iniciar una sesión con éxito, aparecerá automáticamente la siguiente pantalla. Haga clic en "Install" y continúe.(Figura 2-2)
- Enhorabuena, puede usar la cámara a través de la red para ver imágenes. (Figura 2-3)

#### Instalar IP CamSecure

Haga clic en "**IP CamSecure**". Siga las instrucciones en pantalla o consulte el manual del usuario para completar la instalación. (Figura 3-1)

# Nederlands

#### De software-cd gebruiken om de camera te

#### configureren

- Schakel uw pc in en plaats de cd-rom.
- De installatiepagina moet normaal automatisch worden geladen. Als dat niet het geval is, selecteer dan uw cd-romstation handmatig om de installatiepagina te openen.
- Selecteer "Install Software" → "CamFinder". (Figuur 1-1 ~ 1-2)
- Klik op "**Next**" om de installatie te starten. (Figuur 1-3 ~ 1-5)
- Klik op "Finish" om de software-installatie te voltooien. (Figuur 1-6)
- Start de "CamFinder". (Figuur 1-7 ~ 1-9)
- De CamFinder zal een MAC adres en een IP adres weergeven van de beschikbare LevelOne-netwerkcamera's. Markeer het MAC-adres en dubbelklik om een verbinding te maken met het geselecteerde apparaat. (Figuur 1-10)
- Voer "root" in voor de naam en laat het wachtwoord leeg.(Figure 2-1)
- Het volgende scherm verschijnt automatisch, nadat u succesvol hebt ingelogd.Klik "Install" en ga verder. (Figuur 2-2)
- Gefeliciteerd, u kunt de camera gebruiken via het netwerk om de video weer te geven. (Figuur 2-3)

#### IP CamSecure installeren

Klik op "**IP CamSecure**". Volg de instructies op het scherm of raadpleeg de gebruikershandleiding om de installatie te voltooien. (Figuur 3-1)

# Italiano

#### Utilizzare il Software CD per configurare la camera

- Accendere il PC e inserire il CD-ROM.
- La pagina di configurazione dovrebbe avviarsi automaticamente. In caso contrario, selezionare manualmente l'unità CD-ROM e aprire la pagina di Configurazione.
- Selezionare "Install Software" → "CamFinder". (Figura 1-1 ~ 1-2)
- Fare clic su "Next" per avviare l'installazione. (Figura 1-3 ~ 1-5)
- Fare clic su "Finish" per completare l'installazione del software. (Figura 1-6)
- Eseguire la procedura "**CamFinder**". (Figura 1-7 ~ 1-9)
- La procedura "CamFinder" mostrerà gli indirizzi MAC e gli indirizzi IP delle telecamere di rete LevelOne disponibili. Evidenziare l'indirizzo MAC e fare doppio clic per eseguire il collegamento al dispositivo selezionato. (Figura 1-10)
- Inserire "root" nel campo Nome e lasciare vuoto il campo Password. (Figure 2-1)
- La schermata che segue dovrebbe apparire automaticamente dopo avere eseguito l'accesso. Fare clic su "Install" e procedere. (Figura 2-2)
- Congratulazioni, adesso si posono usare le telecamere attraverso la rete per vedere il video. (Figura 2-3)

### Installazione di IP CamSecure

Fare clic su "**IP CamSecure**". Seguire le istruzioni su schermo oppure fare riferimento al manuale d'uso per completare la procedura d'installazione. (Figura 3-1)

# Português

### Usando o software em CD para configurar a câmera

- Ligue o PC e insira o CD-ROM.
- A página de instalação deve aparecer automaticamente. Do contrário, selecione manualmente a unidade de CD-ROM e abra a página de instalação.
- Selecione "Install Software" → "CamFinder". (Figura 1-1 ~ 1-2)
- Clique em "Next" para iniciar a instalação. (Figura 1-3 ~ 1-5)
- Clique em "Finish" para concluir a instalação do software. (Figura 1-6)
- Execute o "CamFinder". (Figura 1-7 ~ 1-9)
- O CamFinder mostrará o endereço MAC e um endereço IP disponível das câmeras de rede LevelOne. Realce o endereço MAC e clique duas para ver o dispositivo selecionado. (Figura 1-10)
- Insira "root" para o nome e deixe a senha vazia. (Figura 2-1)
- A tela seguinte deve aparecer automaticamente depois do login bem-sucedido. Clique em "Install" e continue. (Figura 2-2)
- Parabéns, agora você pode usar a câmera através da rede para ver vídeo. (Figura 2-3)

### Instalando IP CamSecure

Clique "**IP CamSecure**" e siga na tela as instruções ou siga o manual para completa instalação. (Figura 3-1)

# Dansk

#### Konfiguration af kamera v.h.a. software CD

- Tænd for din computer og indsæt CD-Rom.
- Opsætnings siden starter automatisk. Hvis ikke, venligst vælg dit CD-Rom drev manuelt og at åbne denne side.
- Klik på "Install Software" → "CamFinder". (Figur 1-1 ~ 1-2)
- Klik på "**Next**" for at starte installationen. (Figur 1-3 ~ 1-5)
- Klik "Finish" for at færdiggøre softwrea installation. (Figur 1-6)
- Kør "**CamFinder**". (Figur 1-7 ~ 1-9)
- CamFinder viser en MAC adresse og en IP adresse på de tilgængelige LevelOne netværkskameraer. Marker MAC adressen og dobbeltklik på linket til den valgte enhed. (Figur 1-10)
- Indtast "root" som navn, og lad password feltet være blankt. (Figur 2-1)
- Den følgende skærm fremkommer automatisk efter vellykket login. Klik "Install" og forsæt. (Figur 2-2)
- Tillykke, du kan nu bruge kameraet gennem netværket til at se video. (Figur 2-3)

#### Installering af IP CamSecure

Klik "**IP CamSecure**" og følg skærm instruktionerne eller referer til bruger manualen for at fuldføre installationen. (Figur 3-1)

### Χρήση του CD Λογισμικού για τη ρύθμιση της κάμερας

- Ενεργοποιήστε τον υπολογιστή και τοποθετήστε το CD-ROM.
- Η σελίδα ρυθμίσεων θα πρέπει να φορτώσει αυτόματα. Αν όχι, παρακαλούμε επιλέξτε χειροκίνητα τη μονάδα CD-ROM για να ανοίξετε την σελίδα ρυθμίσεων.
- επιλέξτε "Install Software" → "CamFinder". (Εικόνα 1-1 ~ 1-2)
- Κάντε κλικ στο "Next" για να ξεκινήσει η εγκατάσταση (Εικόνα 1-3 ~ 1-5).
- Κάντε κλικ στο "Finish" για να ολοκληρώσετε την εγκατάσταση λογισμικού (Εικόνα 1-6).
- Εκτελέσετε το "CamFinder". (Εικόνα 1-7 ~ 1-9)
- ΟCamFinderθα εμφανίσει τη διεύθυνση MAC και μια διεύθυνση IP των διαθέσιμων δικτυακών καμερών της LevelOne. Επιλέξτε τη διεύθυνση MAC και κάντε διπλό κλικ για σύνδεση με την επιλεγμένη συσκευή. (Εικόνα 1-10)
- Πληκτρολογήστε"root" στο πεδίο όνομα, και αφήστε το πεδίο συνθηματικό κενό. (Εικόνα 2-1)
- Μετά την επιτυχημένη σύνδεση, θα εμφανιστεί αυτόματα η παρακάτω οθόνη.Κάντε κλικ στο "Install" και συνεχίστε. (Εικόνα 2-2)
- Συγχαρητήρια, μπορείτε να χρησιμοποιήσετε την κάμερα μέσω του δικτύου για την παρακολούθηση εικόνας. (Εικόνα 2-3)

### Εγκατάσταση IP CamSecure

Κάντε Click στο "**IP CamSecure**" και ακολουθήστε της οδηγίες στην οθόνη ή απευθυνθείτε στις οδηγίες εγκατάστασης. (Εικόνα 3-1)

# Svenska

#### Använda programvaru-CD-skivan för att

#### kameran

- Sätt på din PC och sätt in skivan i CD-ROM-enheten.
- Installationssidan ska laddas automatiskt. Om inte, välj din CD-ROM-enhet manuellt för att öppna installationssidan.
- Välj "Install Software" → "CamFinder". (Figur 1-1 ~ 1-2)
- Klicka på "Next" för att starta installationen. (Figur 1-3 ~ 2-5)
- Klicka på "Finish" för att slutföra programvaruinstallationen (Figur 1-6).
- Kör "**CamFinder**" (Figur 1-7 ~ 1-9)
- CamFinder kommer att visa MAC address och en IP Address för tillgängliga LevelOne-nätverkskameror. Markera MAC-adressen och dubbelklicka för att länka den markerade enheten. (Figur 1-10).
- Mata in "root" i namnfältet och lämna fältet för lösenord tomt. (Figure 2-1)
- Följande skärm visas automatiskt efter slutförd inloggning. Klicka på "Install" och fortsätt. (Figur 2-2)
- Grattis, nu kan du använda kameran genom nätverket för att visa video. (Figur 2-3)

#### Installera IP CamSecure

Klicka på "**IP CamSecure**" och följ instruktionerna på skärmen eller se bruksanvisningen för att slutföra installationen. (Figur 3-1)

# Slovenščina

#### Nastavitev kamere z instalacijskim CD-ROM-om

- Vključite vaš računalnik in vstavite CD-ROM.
- Program se zažene samodejno, v nasprotnem primeru izberite DC-ROM disk za zagon programa
- Izberite "Install Software" → "CamFinder". (Figure 1-1 ~ 1-2)
- Kliknite "Next" za začetek instalacije. (Figure 1-3 ~ 1-5)
- Kliknite "Finish" za dokončanje instalacije programa. (Figure 1-6)
- Zaženite "CamFinder". (Figure 1-7 ~ 1-9)
- CamFinder vam bo izpisal MAC naslove in IP naslove razpoložljivih LevelOne mrežnih kamer. Označite željeni MAC naslov in dvoklinkite na povezavo do ženele naprave. (Figure 1-10)
- Vpišite "root" za uporabniško ime, polje za geslo pustite prazno. (Figure 2-1)
- Po uspešni prijavi se pojavi okno, kjer klinite "Install" in nadaljujte. (Figure 2-2)
- Čestitamo, kamero in ogled videa lahko sedaj uporabljate preko lokalnega omrežja. (Figure 2-3)

#### Instalacija programa IP CamSecure

Kliknite "**IP CamSecure**" in sledite navodilom na zaslonu ali pa odprite daljša navodila za uporabo (na priloženem CD-ROM-u) za dokončanje instalacije. (Figure 3-1)

# 한국어

- 소프트웨어 CD-ROM 을 사용하여 카메라 구성하기
- PC 를 켜고 CD-ROM 을 넣습니다.
- 설치 페이지가 자동으로 로드됩니다. 그렇지 않으면 CD-ROM 드라이브를 수동으로 선택하여 설치 페이지를 여십시오.
- "Install Software"  $\rightarrow$  "CamFinder". (Figure 1-1 ~ 1-2)
- "Next" 를 클릭하여 설치를 시작합니다. (Figure 1-3 ~ 1-5)
- "Finish" 를 클릭하여 소프트웨어 설치를 완료합니다. (Figure 1-6)
- "CamFinder" 를 실행합니다. (Figure 1-7 ~ 1-9)
- CamFinder 가 사용 가능한 LevelOne 네트워크 카메라의 MAC 주소와 IP 주소를 알려줍니다. 선택한 장치에 연결하려면 MAC 주소를 강조 표시하고 두 번 클릭합니다. (Figure 1-10)
- 이름에 "root" 를 입력하고, 암호는 빈칸으로 놔두세요. (Figure 2-1)
- 성공적으로 로그인하면 다음 화면이 자동으로 나타납니다. "Install " 를 클릭하고 계속 진행합니다. (Figure 2-2)
- 축하합니다. 네트워크를 통해 카메라를 사용하여 비디오를 볼 수 있습니다. (Figure 2-3)

#### Installing IP CamSecure

"IP CamSecure" 을 클릭하고 화면상의 지시를 따르거나, 사용자 메뉴얼을 참조하여 설치를 완료하세요. (Figure 3-1)

### 軟體安裝

- 將包裝內所附的 CD-ROM 放入光碟機中。
- 螢幕會自動出現安裝畫面。如果沒看到安裝畫面,請到光碟片的 路徑中,手動安裝。
- 點選「Install Software」 → 「CamFinder」。(Figure 1-1 ~ 1-2)
- 點選「Next」。(Figure 1-3 ~ 1-5)
- 點選「**Finish**」,完成軟體安裝程序。(Figure 1-6)
- 執行「CamFinder」。(Figure 1-7 ~ 1-9)
- 出現 CamFinder 的畫面,並偵測到網路上已架設完成的攝影 機,及詳列 MAC address 與 IP Address。滑鼠雙擊欲設定的攝 影機的 MAC address,連結至該網頁。 (Figure 1-10)
- 帳號為「**root**」,密碼為空白。(Figure 2-1)
- 當您成功登入後,會自動跳出如右之視窗;點選「Install」完成 相關步驟。(Figure 2-2)
- 恭喜您,您已經可以開始使用此台網路攝影機了。(Figure 2-3)

#### 安裝 IP CamSecure

點選「IP CamSecure」,依照顯示的步驟或參閱使用手冊完成安裝。 (Figure3-1)

# Polski

### Używanie płyty CD z oprogramowaniem do konfiguracji kamery

- Włącz zasilanie komputera PC i włóż płytę CD-ROM
- Powinna załadować się automatycznie strona instalacji. Jeśli nie, aby otworzyć stronę instalacji, należy ręcznie wybrać napęd CD-ROM.
- Wybierz "Install Software (Instalacja oprogramowania)" → "CamFinder". (Rysunek 1-1 ~ 1-2)
- Aby rozpocząć instalację, kliknij "Next (Dalej)". (Rysunek 1-3 ~ 1-5)
- Aby dokończyć instalację, kliknij "Finish (Zakończ)". (Rysunek 1-6)
- Uruchom "**CamFinder**". (Rysunek 1-7 ~ 1-9)
- Na ekranie CamFinder, wyświetlony zostanieMAC address (Adres MAC) i IP Address (Adres IP) dostępnych kamer sieciowych LevelOne. Podświetl adres MAC i kliknij dwukrotnie w celu połączenia z wybranym urządzeniem. (Rysunek 1-10)
- Wprowadź "root" jako nazwę i pozostaw puste pole hasła. (Rysunek 2-1)
- Powinien pojawić się automatycznie następujący ekran. Kliknij
  "Install (Instalacja)" i kontynuuj. (Rysunek 2-2)
- Gratulacje, można używać kamery poprzez sieć, do przeglądania wideo. (Rysunek 2-3)

#### Instalacja IP CamSecure

Kliknij "**IP CamSecure**" i wykonaj instrukcje ekranowe lub sprawdź podręcznik użytkownika w celu dokończenia instalacji. (Rysunek 3-1)

Русский

#### Использование компакт-диска с

#### программным обеспечением для установки параметров

#### камеры

- Включите свой ПК и установите компакт диск в накопитель для компакт-дисков.
- Стартовая страница загрузится автоматически. Если этого не произойдет, откройте стартовую страницу вручную, выбрав ее на компакт-диске.
- Для того, чтобы начать процедуру установки параметров, выберите «Install Software» → «CamFinder». (Рисунок 1-1 ~ 1-2)
- Для начала процедуры выберите «Next». (Рисунок 1-3 ~ 1-5)
- Выберите «Finish» для завершения процедуры установки программного обеспечения. (Рисунок 1-6)
- Запустите «**CamFinder**». (Рисунок 1-7 ~ 1-9)
- В открывшемся CamFinder будут представлены МАС- и IP-адреса доступных сетевых камер LevelOne. Для соединения с камерой следует выделить и дважды щелкнуть ее МАС-адрес. (Рисунок 1-10)
- Введите «root» в поле имени пользователя, а поле пароля оставьте пустым. (Рисунок 2-1)
- После успешной идентификации появится следующее окно. Для продолжения нажмите кнопку «Install». (Рисунок 2-2)
- Поздравляем, теперь Вы можете использовать вашу камеру для просмотра видео через сеть! (Рисунок 2-3)

#### Установка IP CamSecure

Выберите «IP CamSecure» и следуйте последующим инструкциям для установки ПО организации системы видеонаблюдения. (Рисунок 3-1)